# How to Apply for Substitute License

https://ohid.ohio.gov/

Once you have set up your OHID account and created your user profile, you may log in and access the CORE system.

Navigate to <u>https://ohid.ohio.gov/</u> and log in to your OHID account. Then click **Open App** in the Educator Licensure and Records (CORE) app to access your CORE Dashboard where you will complete your application requests.

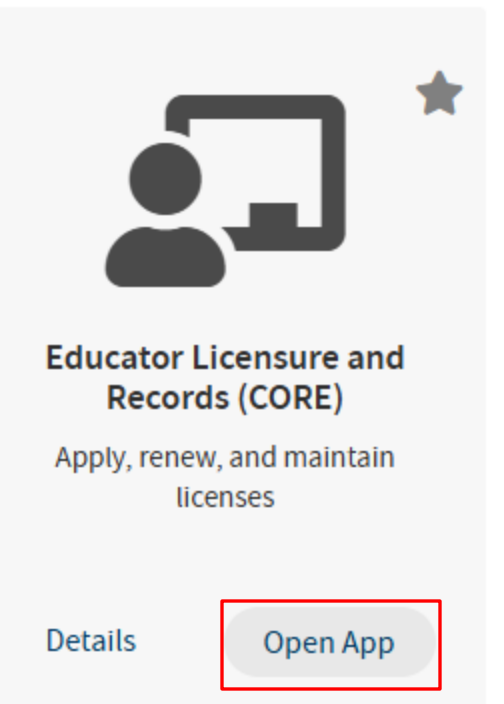

Please note that if you have never been issued an Educator State I D number before, you must complete the process and obtain one before you can submit an online licensure application. See the Request an Educator State ID section of this manual before continuing.

# **CORE** Dashboard

### **My Credentials**

Apply for NEW Credential 🕂

View History 🕑

0

If you have never held an Ohio license or are applying to receive a new credential that you have not previously held, please click the *Apply for NEW Credential button*. If you are a license holder renewing or modifying a license that you currently hold or have held in the past, please find the credential in the list below and select the *Action* button.

| Credent                                          | ial 🔶                  | Status  | Effective<br>Year V | Expiration<br>Date | Credential<br>Number | Action   |
|--------------------------------------------------|------------------------|---------|---------------------|--------------------|----------------------|----------|
| 5 Year Professional Ad<br>Young Adult (7-12) Lic | dolescence to<br>cense | Expired | 2009                | 06/30/2014         |                      | Action - |
| 2 Year Provisional Add<br>Young Adult (7-12) Lic | plescence to<br>cense  | Expired | 2007                | 06/30/2009         |                      | Action - |
| Total credentials: 2                             |                        |         |                     |                    |                      |          |

# Click Apply for a **NEW** Credential

|                                                                                   | Apply for a Credential                                                                     | 3                                                                   | 1                                 |
|-----------------------------------------------------------------------------------|--------------------------------------------------------------------------------------------|---------------------------------------------------------------------|-----------------------------------|
| It is your respons<br>the application you<br>the application.<br>*** Please be aw | Please select the option below that describes what yo<br>Apply for a <b>NEW</b> credential | u would like to do:<br>Take action on my <b>EXISTING</b> credential | s. You can see<br>ition concernin |
| application is on filtered.                                                       |                                                                                            | Close                                                               |                                   |

If you have a teaching license you will select Teachers to view a list of all licenses for which a teacher may apply. Select a license type to get a full description of that credential and helpful links to more information for out-of-state applicants, background checks and other requirements.

#### Apply for a Credential

#### Please select the option below that describes what you would like to do:

| Apply for a <b>NEW</b> credential            | Take action on my <b>EXISTING</b> credential |
|----------------------------------------------|----------------------------------------------|
| Teachers                                     |                                              |
| Temporary Military Duty Licenses             |                                              |
| Administrators                               |                                              |
| Reinstatement Licenses                       |                                              |
| Pupil Services                               |                                              |
| Alternative Teachers and Administrators      |                                              |
| Substitutes                                  |                                              |
| Education Aides                              |                                              |
| Tutor                                        |                                              |
| Coaches (Pupil Activity Permit)              |                                              |
| Adult Education Instructors                  |                                              |
| Nonpublic School Teachers and Administrators |                                              |

Please select the type of credential you would like and read the credential description below CAREFULLY before choosing which credential to apply for.

#### Apply for a Credential

Please select the option below that describes what you would like to do:

#### Apply for a NEW credential

Take action on my EXISTING credential

#### Teachers

Please select the type of the credential you would like and read the credential description below CAREFULLY before choosing which credential to apply for, to ensure you are applying for the correct credential and that you understand the associated requirements. You may click on any underlined link below for more information. Then click on 'Apply' to begin the application process.

#### Resident Educator License - 2 Year

Professional Teaching License - 5 Year

Provisional Career Tech Workforce Development License – 2 Yr

Advanced Career Tech Workforce Development License – 5 Year

Temporary Military Science License - 1 Year

Associate License – 5 Year

Supplemental Teaching License - 1 Year

Visiting International Teacher License - 3 Year

Out-of-State Educator License - 1 Year

Provisional STEM (6-12) License - 2 Year

40 Hour STEM School Teaching Permit - 1 Year

12 Hour Teaching Permit - 1 Year

40 Hour Industry-Recognized CTWD Permit - 1 Year

Early College High School (7-12) License - 4 Year

#### Resident Educator License - 2 Year

This application is to be used when applying for a NEW TEACHING license based on completion of an approved licensure program.

Applicants who completed an approved licensure program in another state, please click here for additional information about supporting documents that are required for this application.

A new teaching license would be issued as a RESIDENT EDUCATOR license if the applicant: 1) is a new graduate, OR 2) holds another Ohio teaching license that is also a resident educator license or a provisional license.

Please click here for information regarding required BCI and FBI criminal background checks.

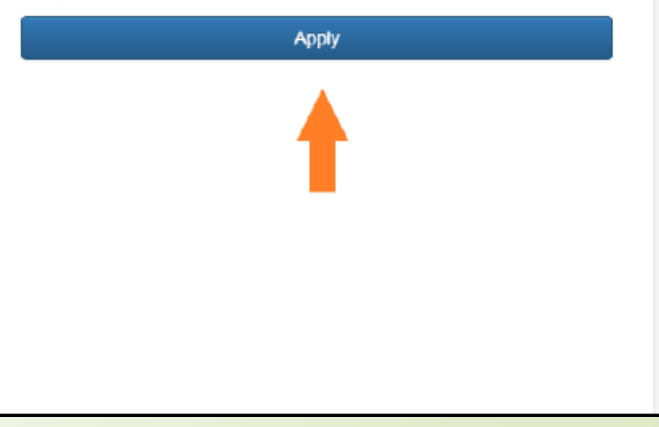

×

### New Substitute teachers will select Substitutes. -----

| Apply for a Credential                                | ×                                            |
|-------------------------------------------------------|----------------------------------------------|
| Please select the option below that describes what yo | ou would like to do:                         |
| Apply for a <b>NEW</b> credential                     | Take action on my <b>EXISTING</b> credential |
| Teachers                                              |                                              |
| Temporary Military Duty Licenses                      |                                              |
| Administrators                                        |                                              |
| Reinstatement Licenses                                |                                              |
| Pupil Services                                        |                                              |
| Alternative Teachers and Administrators               |                                              |
| Substitutes                                           |                                              |
| Education Aides                                       |                                              |
| Tutor                                                 |                                              |
| Coaches (Pupil Activity Permit)                       |                                              |
| Adult Education Instructors                           |                                              |
| Nonpublic School Teachers and Administrators          |                                              |
|                                                       |                                              |
|                                                       | Close                                        |

#### <u>Substitutes</u>

Please select the type of the credential you would like and read the credential description below CAREFULLY before choosing which credential to apply for, to ensure you are applying for the correct credential and that you understand the associated requirements. You may click on any underlined link below for more information. Then click on 'Apply' to begin the application process.

Substitute License – 1 and 5 Year

Career Tech Workforce Development Sub License
– 1 and 5 Year

Temporary Substitute License – 1 Year (Non-Bachelors)

### **Options listed under 'Substitutes'**

- Substitute License 1 and 5 year
- Career Tech Workforce
   Development Sub License -1 and
   5 year
- Temporary Substitute license- 1 yr (Non-Bachelor)

# Substitute License-1 and 5 Year

### Substitutes

Please select the type of the credential you would like and read the credential description below CAREFULLY before choosing which credential to apply for, to ensure you are applying for the correct credential and that you understand the associated requirements. You may click on any underlined link below for more information. Then click on 'Apply' to begin the application process.

Substitute License – 1 and 5 Year

Career Tech Workforce Development Sub License – 1 and 5 Year

Temporary Substitute License – 1 Year (Non-Bachelors)

# Substitute License – 1 and 5 Year

This application is to be used when applying for a **NEW SUBSTITUTE TEACHING** license. Please click here for additional information about supporting documents that are required for this application.

This application requires the electronic signature of the superintendent or his/her designee of an employing Ohio school district.

Please click here for information regarding required BCI and FBI criminal background checks for initial licensure.

Apply

# Career Tech Workforce Development Sub License-1 and 5 Year

### Substitutes

Please select the type of the credential you would like and read the credential description below CAREFULLY before choosing which credential to apply for, to ensure you are applying for the correct credential and that you understand the associated requirements. You may click on any underlined link below for more information. Then click on 'Apply' to begin the application process.

### Substitute License - 1 and 5 Year

Career Tech Workforce Development Sub License – 1 and 5 Year

Temporary Substitute License – 1 Year (Non-Bachelors)

# Career Tech Workforce Development Sub License – 1 and 5 Year

This application is to be used when applying for a **NEW CAREER TECH WORKFORCE DEVELOPMENT SUBSTITUTE TEACHING** license.

This application requires the electronic signature of the superintendent or his/her designee of an employing Ohio school district.

Please click here for information regarding required BCI and FBI criminal background checks for initial licensure.

Apply

# Temporary Substitute License-1 Year (Non-Bachelors)

### Substitutes

Please select the type of the credential you would like and read the credential description below CAREFULLY before choosing which credential to apply for, to ensure you are applying for the correct credential and that you understand the associated requirements. You may click on any underlined link below for more information. Then click on 'Apply' to begin the application process.

Substitute License - 1 and 5 Year

Career Tech Workforce Development Sub License
– 1 and 5 Year

Temporary Substitute License – 1 Year (Non-Bachelors)

# Temporary Substitute License – 1 Year (Non-Bachelors)

This application is to be used when applying for a **NEW TEMPORARY SUBSTITUTE TEACHING** license. This license can be issued upon meeting the employing district's set of education requirements.

This application requires the electronic signature of the superintendent or his/her designee of an employing Ohio school district.

Please click here for information regarding required BCI and FBI criminal background checks for initial licensure.

Apply

• Under 'Credential' select option that suits your preference.

• Choose the effective year for licensure and click 'Start Application Process'

| Start Credential Application Process              | ×                               |
|---------------------------------------------------|---------------------------------|
| Credential: Please select Effective: Will Expire: | ~                               |
| Please select Y                                   | Start Application Process Close |

Verify information for requested credentials – ex. below is for a Non-Bachelor

Then answer questions for Ohio Resident, Military Service and Criminal History and Prior Licensure Discipline by selecting the boxes labeled Yes or No

| Credential:                                         | Action:      | Effective: | Will Expire: |
|-----------------------------------------------------|--------------|------------|--------------|
| 1 Year Temporary Substitute Multi-Age PK-12 License | New In State | 07/01/2024 | ♥ 06/30/2025 |
| Valid in Organization:                              |              |            |              |
| Warren County ESC (050401)                          |              |            | ٩            |
| Teaching Fields:                                    |              |            |              |
| General Substitute [999370]                         |              |            |              |
| Endorsements:                                       |              |            |              |
| Endorsements.                                       |              |            |              |

| Have you lived continuously in Ohio for the past five years?                                                                                                    | Yes No |
|----------------------------------------------------------------------------------------------------|--------|
|                                                                                                    |        |
| Military Service                                                                                                    |        |
| Would you like to apply for a military fee walver?<br>If you answer yes, you must provide documentation of your status as a current member or a veteran of the U.S. Armed Forces, the National Guard<br>or Reserves, or the Ohio Military Reserve or Ohio Naval Militia (under the Ohio Adjutant General): or as a spouse of an active duty member.<br>Note: For more information, please click here.                                                                                                    | Yes No |
|                                                                                                    |        |
| Criminal History and Prior Licensure Discipline                                                                                                    |        |
| Criminal History and Prior Licensure Discipline sure of how to answer these questions, click here.                                                                                                    | Y 11-  |
| Criminal History and Prior Licensure Discipline  sure of how to answer these questions, click here.  Since you last applied, have you been <u>convicted</u> of any criminal offense (except misdemeanor troffic offenses)?                                                                                                    | Yes No |
| Criminal History and Prior Licensure Discipline  ssure of how to answer these questions, click here.  Since you last applied, have you been <u>convicted</u> of any criminal offense (except misdemeanor troffic offenses)?  You MUST disclose:                                                                                                    | Yes No |
| Criminal History and Prior Licensure Discipline  sure of how to answer these questions, click here.  Since you last applied, have you been <u>convicted</u> of any criminal offense (except misdemeanor traffic affenses)?  You <b>MUST</b> disclose:  all criminal convictions  minor misdemeanors, and felonies                                                                                                    | Yes No |
| Criminal History and Prior Licensure Discipline  sure of how to answer these questions, click here.  Since you last applied, have you been <u>convicted</u> of any criminal offense (except misdemeanor traffic offenses)?  You <b>MUST</b> disclose:      inior misdemeanors, misdemeanors, and felonies     inior misdemeanors, misdemeanors, and felonies     iguity pleas                                                                                                    | Yes No |
| Criminal History and Prior Licensure Discipline  sure of how to answer these questions, click here.  Since you last applied, have you been <u>convicted</u> of any criminal offense (except misdemeanor traffic offenses)?  You MUST disclose:      all criminal convictions     imnor <u>misdemeanors</u> , misdemeanors, and <u>felonies</u> guilty pleas     convictions based on a plea of no contest or a plea of nolo contendere, including an Alford plea                                                                                                    | Yes No |
| Criminal History and Prior Licensure Discipline  sure of how to answer these questions, click here.  Since you last applied, have you been <u>convicted</u> of any criminal offense (except misdemeanor traffic offenses)?  You <b>MUST</b> disclose:      all criminal convictions      minor misdemeanors, misdemeanors, and felonies      winor misdemeanors, misdemeanors, and felonies      wouv(clions based on a plea of no contest or a plea of nolo contendere, including an Alford plea      tickets or fines (non-traffic)      tickets or these (non-traffic)      felony traffic offenses | Yes No |

Since you last applied, have you participated in a criminal diversion program (except misdemeanor traffic offenses)?

Fill out rest of page and when ready select 'Review and Submit Application' located at bottom right hand corner

| ✓ Required Application Signatures                                                                                                    | θ                      |
|----------------------------------------------------------------------------------------------------|------------------------|
| Superintendent Signature                                                                                                    | Q Find 隆 Reset         |
| 🗭 Applicant Signature                                                                                                    |                        |
| I certify that the answers I have made to all of the questions in this application are true and complete to the best of my knowledge. I understand that if this application is not completed in its entirety, it will not be processed. I understand that I am responsible for the correctness of this application and that if this application contains false information it may be denied under ORC 3319.31. Additionally, I understand that any false statements on this application or attachments may subject me to criminal prosecution and the loss of my license. I also understand that a background check may be required prior to a license being issued. | Yes No                 |
| Return to Dashboard Save and Exit (Without Submitting) + Request Additional Credential                                                                                                    | and Submit Application |

## Application Details Page

| Ohio Department<br>of Education                                                                                                    |                                                                                                    |                                                                                                    | Application Details for                                                                                |  |
|----------------------------------------------------------------------------------------------------|----------------------------------------------------------------------------------------------------|----------------------------------------------------------------------------------------------------|----------------------------------------------------------------------------------------------------|--|
| C Applicant Details                                                                                                    |                                                                                                    |                                                                                                    |                                                                                                    |  |
| Full Name:                                                                                                    | State Id:                                                                                                    | Birth Date:                                                                                                    | Submitted Date: 05/29/2025                                                                             |  |
| Application Details                                                                                                    |                                                                                                    |                                                                                                    |                                                                                                    |  |
| 1 Year Temporary Substitute                                                                                                    | e Multi-Age PK-12 License - New Ir                                                                                                    | ) State                                                                                                    |                                                                                                    |  |
| Requested Effective Date: 7/1/202<br>Valid In Organization: Warren Cou<br>Teaching Fields:<br>1 - General Substitute [999370]<br>Endorsements: There are no endo                | 24 Will Expire: 06/<br>inty ESC (050401)                                                                                                    | /30/2025                                                                                                    |                                                                                                    |  |
| Military Service<br>Would you like to apply for a military<br>If you answer yes, you must provide<br>Military Reserve or Ohio Naval Milit<br>Note: For more information, please | γ fee waiver?<br>e documentation of your status as a current m<br>ia (under the Ohio Adjutant General); or as a<br>click here.                                                                       | nember or a veteran of the U.S. Armed Forces, the spouse of an active duty member.                                                                                                    | No<br>National Guard or Reserves, or the Ohio                                                          |  |
| Criminal History and Price                                                                                                    | or Licensure Discipline                                                                                                    |                                                                                                    |                                                                                                    |  |
| any other disciplinary actions                                                                                                    |                                                                                                    |                                                                                                    |                                                                                                    |  |
| 🕑 Ohio Resident                                                                                                    |                                                                                                    |                                                                                                    |                                                                                                    |  |
| Have you lived continuously in Ohio 1                                                                                                    | for the past five years?                                                                                                    |                                                                                                    | Yes                                                                                                    |  |
| <ul> <li>Required Application Sign</li> </ul>                                                                                                    | atures                                                                                                    |                                                                                                    |                                                                                                    |  |
| Superintendent Signature                                                                                                    | 050401 - Warren C                                                                                                    | ounty ESC                                                                                                    |                                                                                                    |  |
| <ul> <li>Applicant Signature</li> </ul>                                                                                                    |                                                                                                    |                                                                                                    |                                                                                                    |  |
| I certify that the answers I have made<br>completed in its entirety, it will not be<br>information it may be denied under O<br>prosecution and the loss of my licens            | to all of the questions in this application are truprocessed. I understand that I am responsible in RC 3319.31. Additionally, I understand that any i.e. I also understand that a background check n | ue and complete to the best of my knowledge. I under<br>for the correctness of this application and that if this a<br>r false statements on this application or attachments in<br>hay be required prior to a license being issued. | rstand that if this application is not Yes<br>application contains false<br>may subject me to criminal |  |
|                                                                                                    | Paya                                                                                                    | and Submit Application \$                                                                                                    |                                                                                                    |  |
|                                                                                                    |                                                                                                    | Cancel                                                                                                    |                                                                                                    |  |

Note: This page is not your license. ODE will issue your actual license once processed.

When verified select 'Pay and Submit Application'

Payment-You can pay for application via Credit Card or E-Check.

### Payment \$ Credential Applications Payment You have started the following Credential Applications: Initiated Request(s) 05/29/2025 1 Year Temporary Substitute Multi-Age PK-12 License / New In State Include Do Not Include Total Amount Due This amount reflects the total amount due based on your selection(s) and any positive Total Amount Due: or negative balances in your account. Please submit the amount shown \$25.00 Please select the payment method from the dropdown. Payment Method: ---SELECT--- $\sim$ Please note: Selecting credit card will result in an additional \$3.50 processing fee that is non-refundable. Continue Close